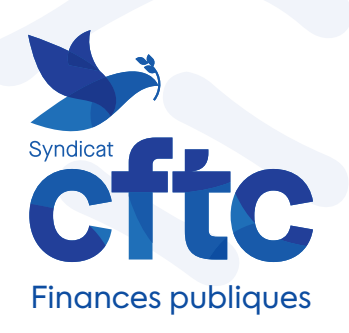

La CFTC toujours plus proche de vous ! ÉLECTIONS PROFESSIONNELLES 2022

L'essentiel des étapes du vote en ligne

Je récupère les éléments a. Je me connecte à l'**ENSAP** 

b. Je télécharge ma **carte d'électeur** ( j'y trouve mon identifiant

c. J'accède au site de vote via le **courriel d'activation de compte électeur** contenant un lien pour y accéder

J'active mon compte a. Je renseigne mon **identifiant** inscrit sur ma carte d'électeur

b. Je renseigne mon **mot de passe provisoire** inscrit dans le courriel d'activation de compte électeur

 c. Je crée mon mot de passe personnel (12 caractères max, 1 MAJ, 1min, 1 chiffre )

**3** Je vote CFTC à tous les scrutins a. **Du 1er au 8 décembre 2022**, j'accède au portail électeur via le courriel reçu. Je clique sur le lien «Je vote». Je m'y connecte avec mon identifiant et mon mot de passe personnel

b. Dans le cadre **«Mes scrutins»**, je peux consulter les listes électorales, les scrutins et les professions de foi

c. Dans le cadre **«Je vote»**, **je participe à tous les scrutins et je vote CFTC** 

## Du 1er au 8 décembre 2022 je clique, je vote CFTC !

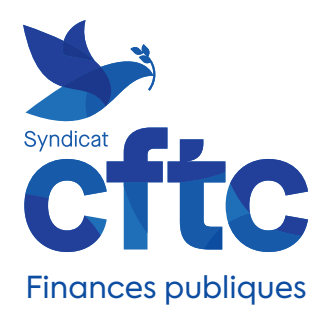

Je récupère

La CFTC toujours plus proche de vous !

### **ÉLECTIONS PROFESSIONNELLES 2022**

#### L'essentiel des étapes du vote en ligne

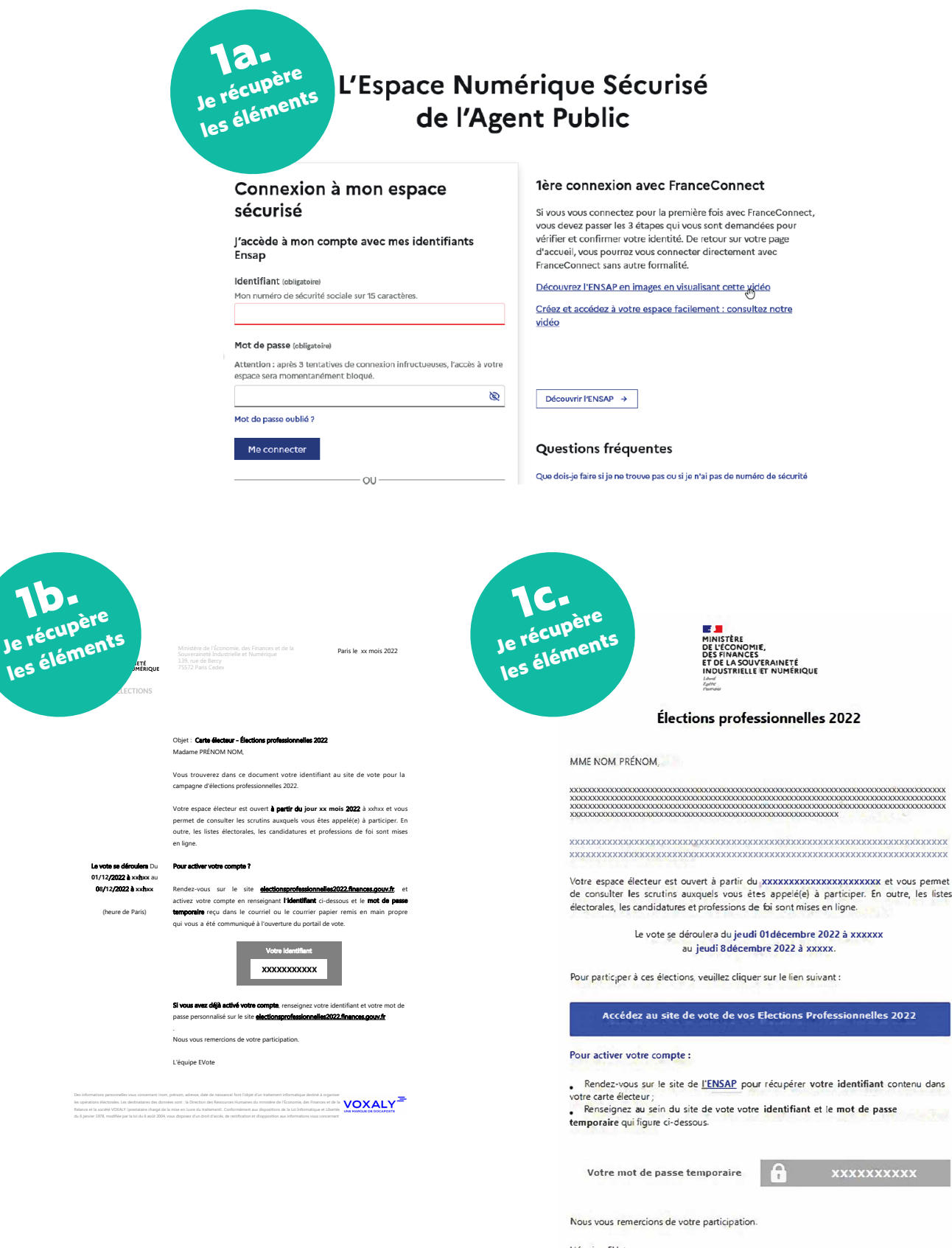

L'équipe EVote

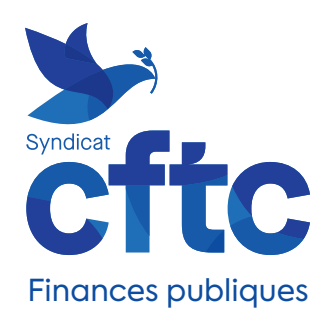

## La CFTC toujours plus proche de vous ! ÉLECTIONS PROFESSIONNELLES 2022

### L'essentiel des étapes du vote en ligne

| Rayta<br>to t (convert<br>to to to the second<br>to to the second<br>to to to the second<br>to to to the second<br>to to to the second<br>to to to the second<br>to to to to the second<br>to to to the second<br>to to to to the second<br>to to to to the second<br>to to to to the second<br>to to to to the second<br>to to to to to to to to to to to to to t | Augustania<br>Augustania<br>Det Finderse<br>TET LA RELAYEE<br>EXAMPLE<br>EXAMPL | 26.                    |
|----------------------------------------------------------------------------------------------------|----------------------------------------------------------------------------------------------------|------------------------|
| <section-header><section-header><section-header><section-header><section-header><section-header><section-header></section-header></section-header></section-header></section-header></section-header></section-header></section-header>                                                                                                    | <section-header></section-header>                                                                                                    | J'active<br>mon compte |

| Elections profes | ssionnelles 2022                                          | •          | 2C.<br>J'active<br>mon compte |
|------------------|-----------------------------------------------------------|------------|-------------------------------|
| Je cree          | Mot de passe *                                            | ~ <b>0</b> |                               |
|                  |                                                           |            |                               |
|                  | Barre de niveau de sécurité du mot de passe : Forte       |            |                               |
|                  | commination of the passe                                  | √ <b>⊙</b> |                               |
|                  | Saisir de nouveau votre mot de passe *: champ obligatoire |            |                               |
|                  |                                                           | SUIVANT    |                               |
|                  |                                                           |            |                               |
|                  |                                                           |            |                               |
|                  |                                                           |            |                               |

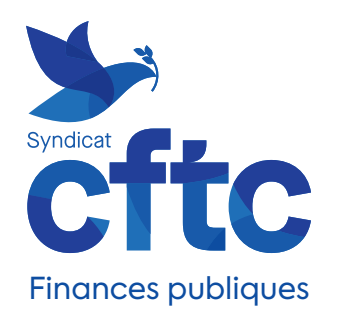

# La CFTC toujours plus proche de vous !

### **ÉLECTIONS PROFESSIONNELLES 2022**

#### L'essentiel des étapes du vote en ligne

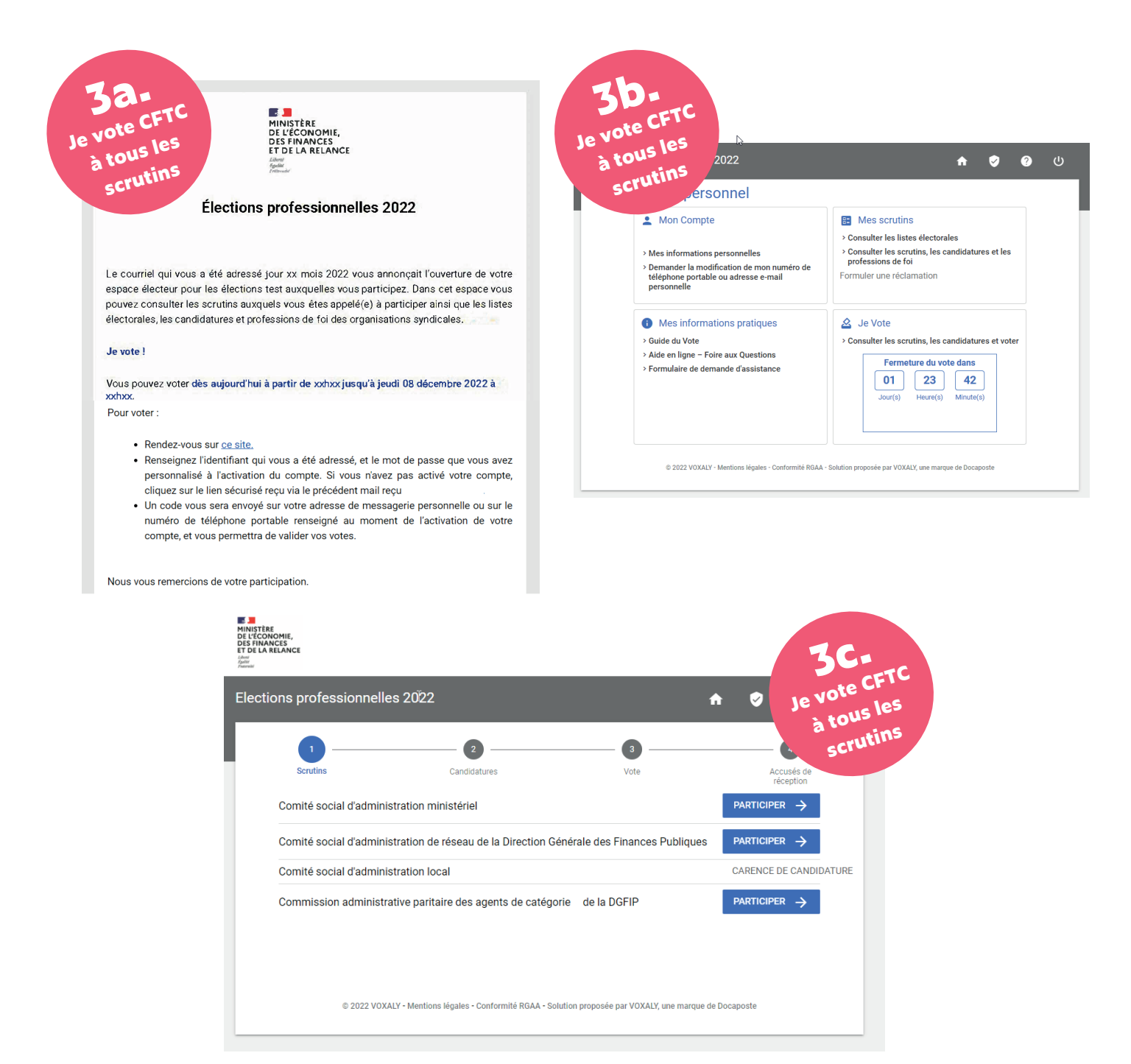

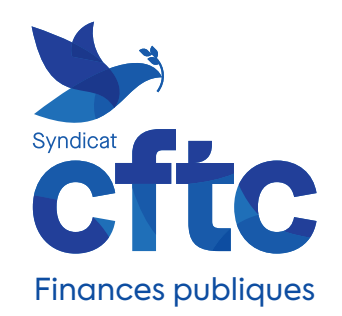